### Attivazione del modulo ACN

Se durante o dopo il periodo di prova l'utente desidera sottoscrive il contratto per i Servizi ACN ed effettua il relativo pagamento <u>la definitiva attivazione del programma IATROS e dei servizi connessi avviene telematicamente eseguendo un normale aggiornamento all'ultima versione del programma IATROS tramite la funzione Live Update.</u>

Per i 30 gg di prova IATROS\_presenta la seguente finestra di attivazione per i servizi ACN

| 📸. Impostazione parametri ACN 🛛 🔀                                                                                                    |  |  |  |  |  |
|----------------------------------------------------------------------------------------------------|--|--|--|--|--|
| A C N                                                                                                    |  |  |  |  |  |
| Attenzione! Questa è una versione ACN di latros Xp. La procedura permette di usurfruire delle<br>funzionalità aggiuntive previste con l'accordo collettivo nazionale.                                                                                                    |  |  |  |  |  |
| E' possibile:                                                                                                    |  |  |  |  |  |
| - Spedire le ricette al Ministero Economia e Finanza<br>- Inserire e spedire i certificati di malattia INPS TELEMATICI<br>- Inserire e spedire i certificati di INVALIDITA' ed INTRASPORTABILITA' TELEMATICI<br>- Gestire i flussi informativi verso le ASL (se la vostra ASL ha reso operativo tale servizio) |  |  |  |  |  |
| Vuoi impostare ora i parametri di configurazione? Verranno richieste alcune informazioni tra le quali i<br>PIN per l'accesso ai servizi di invio telematico dei certificati                                                                                                    |  |  |  |  |  |
| SI. Imposta ora NO. Richiedi la prossima volta NO. NON impostare                                                                                                    |  |  |  |  |  |

# Configurazione delle credenziali

| latros Xp workGROUP+rm. Impostazione parametri ACN                                                                                                    |                                                                                          |
|----------------------------------------------------------------------------------------------------|------------------------------------------------------------------------------------------|
|                                                                                                    | <b>AÇN</b>                                                                               |
| Credenziali servizi. Utente: Password:                                                                                                    | Codice ASL: 100<br>Codice regione: 102                                                   |
| 1° PIN: Necessario<br>2° PIN: Necessario                                                                                                    | per invio ricette e certificati INPS (10 caratteri)<br>per invio certificati INVALIDITA' |
| Attiva la trasmissione dei dati MEEF<br>Attiva la trasmisione delle ricette                                                                                                    |                                                                                          |
| Ricettario attuale: 0109828<br>Ricettari                                                                                                    | Y                                                                                        |
| X Attiva la trasmisione dei certificanti INPS telematici<br>X Attiva la trasmisione dei certificanti INVALIDITA' telematici<br>X Attiva la gestione dei Flussi Informatici previste dagli accordi CAFI |                                                                                          |
|                                                                                                    | Conferma Annulla                                                                         |

ATTENZIONE: la password e i PIN hanno una scadenza.

Si può verificare la correttezza degli stessi provando ad accedere ai rispettivi siti web <u>Portale Progetto Tessera Sanitaria</u> (con numero verde per l'assistenza) <u>Istituto Nazionale Previdenza Sociale</u> NB: per l'invio dei certificati di malattia INPS dalla cartella è **necessario un codice PIN numerico di 10 cifre** (1° PIN)

Le prime cifre di questo codice vengono inviate per posta col nome PINCODE, la seconda parte si trova sul sito web del Progetto Tessera Sanitaria <u>www.sistemats.it</u>

Seguire la procedura di seguito indicata per ottenere la seconda parte del 1° PIN:

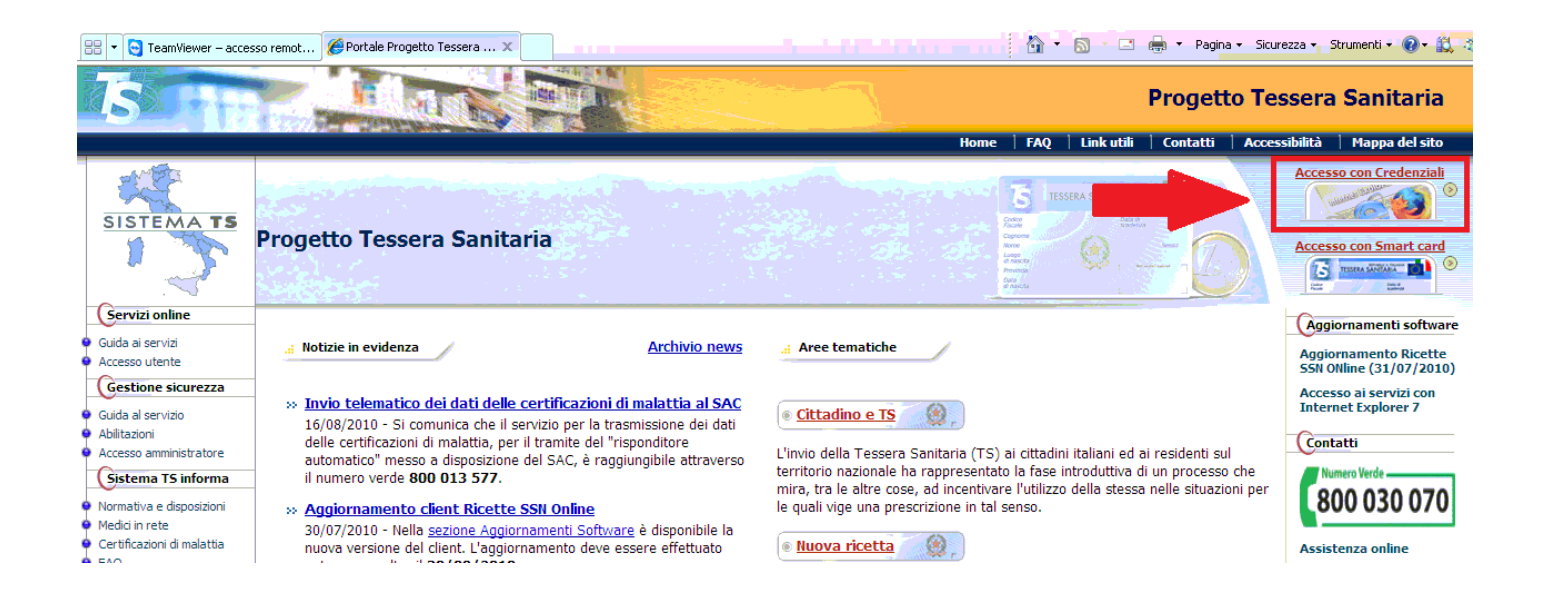

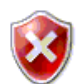

### Si è verificato un problema con il certificato di protezione del sito Web.

Il certificato di protezione presentato dal sito Web non è stato emesso da un'Autorità di certificazione disponibile nell'elenco locale.

I problemi relativi al certificato di protezione possono indicare un tentativo di ingannare l'utente o di intercettare i dati inviati al server.

#### È consigliabile chiudere la pagina Web e interrompere l'esplorazione del sito Web.

🦁 Fare clic qui per chiudere la pagina Web.

😵 Continuare con il sito Web (scelta non consigliata).

Ulteriori informazioni

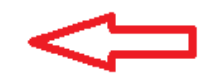

Inserire il codice fiscale e la password (inviata via posta) e premere CONFERMA

| vi nella sezione: Home - Servizi Online - Autenticazione |                                                                                                |  |
|----------------------------------------------------------|------------------------------------------------------------------------------------------------|--|
|                                                          | Messaggi                                                                                       |  |
|                                                          | Autenticazione                                                                                 |  |
|                                                          | Per accedere al sistema inserire le credenziali.                                               |  |
|                                                          | Parole Chieve                                                                                  |  |
|                                                          | CONFERMA                                                                                       |  |
|                                                          | RIPULISCI                                                                                      |  |
|                                                          | Informazioni<br>Per qualunque chiarimento rivolgersi al proprio<br>Agriciatazione di Sicurazzo |  |

| Sistema<br>Ti trovi nella sezione: Home - Servizi O                            | per il Monitoraggio della Spesa Sanitari                                                                                 |                |                                                |
|--------------------------------------------------------------------------------|----------------------------------------------------------------------------------------------------|----------------|------------------------------------------------|
| Certificati malattia<br>Assistenza Online<br>Manuali<br>Profilo Utente<br>Esci | Messaggi<br>Codice Fiscale:<br>Nominativo:<br>Telefono Ufficio: Non Presente<br>E·mail: Non Presente<br>Regione:<br>Asl: | SERVIZI ONLINE |                                                |
|                                                                                |                                                                                                    | Ń              | Ministers<br>dell'Economis<br>e delle l'inance |

In alto a destra cliccare su Stampa PINCODE come indicato nella figura seguente

| Sistema per i                                     | il Monitoraggio della Spesa S | anitaria                  |          |                 |                                            |
|---------------------------------------------------|-------------------------------|---------------------------|----------|-----------------|--------------------------------------------|
| Ti trovi nella sezione: Home - Servizi Online - F | Profilo Utente                |                           |          |                 |                                            |
| Esci                                              |                               |                           | Modifica | a Dati   Cambio | Password   Gestione Domande Stampa pincode |
|                                                   | Mess                          | aggi                      |          |                 |                                            |
|                                                   |                               | Riepilogo Dati Personali  |          |                 | $\wedge$                                   |
|                                                   | Codice Fiscale                | · -                       | Sesso    |                 | 7 6                                        |
|                                                   | Cognome                       |                           |          |                 |                                            |
|                                                   | Nome                          |                           |          |                 |                                            |
|                                                   | Data di nascita               | Luogo                     |          |                 | _                                          |
|                                                   |                               | Riepilogo dati lavorativi |          |                 |                                            |
|                                                   | Indirizzo lavoro              | ()                        |          |                 |                                            |
|                                                   | Telefono                      |                           |          |                 |                                            |
|                                                   | Fax                           |                           |          |                 |                                            |
|                                                   | e-mail                        |                           |          |                 |                                            |
|                                                   |                               |                           | I        | MEF def finance | Commerciale] - TeamViewer.com              |

|                                | Home - Servizi Online - Profilo Ute | nte - Stampa Pincode |                     |                     |       |                              |                                                |
|--------------------------------|-------------------------------------|----------------------|---------------------|---------------------|-------|------------------------------|------------------------------------------------|
| :5CI                           |                                     |                      |                     |                     |       | modifica Dati   Cambiò Passw | ord   Gestione Domande   <u>Stampa pincode</u> |
|                                |                                     |                      | De                  | ettaglio Medico     |       |                              |                                                |
|                                |                                     |                      |                     | Dati Anagrafici     |       |                              |                                                |
| Cognome                        | A PERMIT                            |                      |                     |                     | 1     |                              |                                                |
| Nome                           |                                     |                      |                     |                     | 1     |                              |                                                |
| Codice Fiscale                 |                                     |                      |                     |                     | 1     |                              |                                                |
| Data di nascita                |                                     | Luogo                | 1                   |                     | 7     |                              |                                                |
|                                |                                     |                      | s                   | torico Credenziali  |       |                              |                                                |
|                                |                                     |                      |                     |                     |       |                              |                                                |
| n. Attestazione                | ASL Emettitrice                     | Data Assegnazio      | ne Data Attivazione | Data Annullamento S | tampa | A                            |                                                |
| <b>n. Attestazione</b><br>0 OC | ASL Emettitrice                     | Data Assegnazion     | ne Data Attivazione | Data Annullamento S | tampa |                              |                                                |

Il documento indicato contiene la seconda parte del 1° PIN per l'invio dei certificati di malattia

## **Gestione funzionalità ACN in IATROS**

| Iatros Xp workGROUP+          | rm [Medico Test]         |                   |         |           |
|-------------------------------|--------------------------|-------------------|---------|-----------|
| Procedura Riepiloghi Prontuar | io Tabelle Utilità Inter | net Archivi Aiuto |         | _         |
| 🛱 🕨   👥 👰 🛗 🕄                 | 💼 💼 🏪 🛼 🔍 🖪              | 3   🗊 😻   🗊       | 📭 - 🔚 🔀 | 1         |
|                               |                          |                   |         |           |
| 🌰 🔀 🕨 🕨 🏥 🖨 🗐                 | 🗖 🖂 🏢 🔤 🖿 🎸              | 2                 |         |           |
| 🔍 cerca x COGNOME             |                          |                   | Terapie | [         |
| Cognome                       | Nome                     | Nascita           | Data    | Ticket N* |
|                               |                          |                   |         |           |

| 📸 latros Xp workGROUP+rm. Modulo ACN                                                            |                                                                                                    |
|-------------------------------------------------------------------------------------------------|----------------------------------------------------------------------------------------------------|
|                                                                                                 | AÇ                                                                                                    |
| -Certificati INPS TELEMATICI                                                                    | -Certificati INVALIDITA' TELEMATICI                                                                                          |
| MODULO ABILITATO                                                                                | MODULO ABILITATO                                                                                                    |
| Il modulo permette l'inserimento e la spedizione dei certificati<br>di malattia INPS TELEMATICI | Il modulo permette l'inserimento e la spedizione dei certificati<br>di INVALIDITA' e di INTRASPORTABILITA' TELEMATICI        |
| Nuovo certificato<br>Storico certificati inviati                                                | Nuovo certificato di<br>INVALIDITA'         Nuovo certificato di<br>INTRASPORTABILITA'           Storico certificati inviati |
| -Ricette elettroniche MEEF      MODULO ABILITATO                                                | -Flussi Informatici (CAFI)                                                                                                   |
| Il modulo permette la spedizione delle ricette al Ministero dell'<br>ECONOMIA e FINANZE         | II modulo permette la creazione (e l'eventuale spedizione) dei<br>report utili alla gestione dei FLUSSI INFORMATICI          |
| Lista ricette in spedizione<br>Gestione dei ricettari                                           | Avvia la procedura                                                                                                    |
| IMPOSTA!                                                                                        | Chiudi                                                                                                    |

Per verificare la correttezza delle credenziali inserite, effettuare un certificato di malattia di prova.

In caso di invio con esito positivo il certificato potrà essere cancellato sempre all'interno di latros, (latros invia la cancellazione al Ministero).

In caso di errore con messaggio "Unauthorized", ricontrollare la correttezza delle credenziali inserite premendo il tasto IMPOSTA sulla finestra ACN.

# Certificati INPS di Malattia Telematici

Per creare un nuovo Certificato INPS di malattia telematico, portarsi nella gestione dei Certificati, premere il pulsante destro del mouse, e cliccare su Nuovo Certificato -> Malattia INPS Telematico, come in figura: Apparirà la maschera di inserimento indicata nella figura seguente:

#### 🖷 Gestione Certificati File Utilità Aiuto Elenco certificati TEST INPS Altri Certificati Data Tipo Certificato Emesso ~ 📳 Malattia INPS 🖅 Malattia INPS TELEMATICO ا 🗐 Anamnestico Patenti di Guida 🖅 Anamnestico Caccia Invalidità Þ 🖅 Aggravamento invalidità civile 📳 Invalidità con obbligo accompagnatore Malattia INPS Nuovo Certificato 🔸 ا Invalidità con richiesta assistenza Malattia INPS Telematico 🖅 Richiesta assistenza domiciliare (Solo Stampa) Anamnestico Patenti di Guida 🖅 Richiesta di accompagnatore (Solo Stampa) Anamnestico Caccia 🖅 Riconoscimento invalidità civile Infortuni (non INAIL) Invalidità ٠ 🗐 Continuazione per Infortunio Infortuni (non INAIL) 🖅 Definitivo con Postumi Malattia ٠ 🗐 Definitivo senza Postumi Scuola Ŀ. 🖅 Primo Certificato di Infortunio Interruzione gravidanza ٠ Malattia Denuncie e Referto ۲ ا 🗐 Assenza alla visita fiscale Varie ۲ ا 🗐 Astensione dal lavoro x figlio malato 🗐 Giustificativo di assenza (con visita)

# Compilazione Nuovo certificato INPS di malattia telematico

|                                                                                                    | ialattia INPS telematico                                                                                                   |                        |
|----------------------------------------------------------------------------------------------------|----------------------------------------------------------------------------------------------------|------------------------|
|                                                                                                    | Paziente. Cognome: TEST<br>Nome: INPS<br>Data di nascita: 01/01/1955                                                       |                        |
| Protocollo (*):<br>Data rilascio: 18/06/2010<br>-Dati Prognosi                                        | (*) Rettifica del certificato protocollo:                                                                                  |                        |
| l lavoratore dichiara di essere<br>Viene assegnata prognosi cl<br>Dati Diagnosi<br>Codice Nosologico: | ammalato dal: 18/06/2010 💌 Trattasi di: 🖲 Inizio<br>inica a tutto il: 18/06/2010 💌 📿 Rica<br>—                             | )<br>inuazione<br>duta |
| Diagnosi:                                                                                             |                                                                                                    |                        |
|                                                                                                    |                                                                                                    |                        |
| -Reperibilità<br><i>REPERTRIZITA DURANTE I</i><br>Nominativo indicato presso l'a                      | <br>LA MALATTLA (dati da indicare solo se diversi da guelli di residenza riport.<br>abitazione (se diverso dal proprio) :  | əli soğu əj            |
| -Reperibilità<br><i>REPERTRIZITA DURANTEL</i><br>Nominativo indicato presso l'a<br>In via/piazza:     | <br>LA MALAITILA (dati da Indicare solo se diversi da guelli di residenza riport.<br>abitazione (se diverso dal proprio) : | ali sogra j            |

E' necessario indicare il Codice Nosologico e/o la Diagnosi, e inserire l'indirizzo di Reperibilità se diverso dalla residenza del paziente registrata in latros.

Al momento della stampa, latros effettua in automatico l'invio del certificato ai computer dell'INPS, Durante l'invio si vedrà la seguente schermata:

Se la comunicazione va a buon fine il risultato sarà quello indicato nella figura seguente:

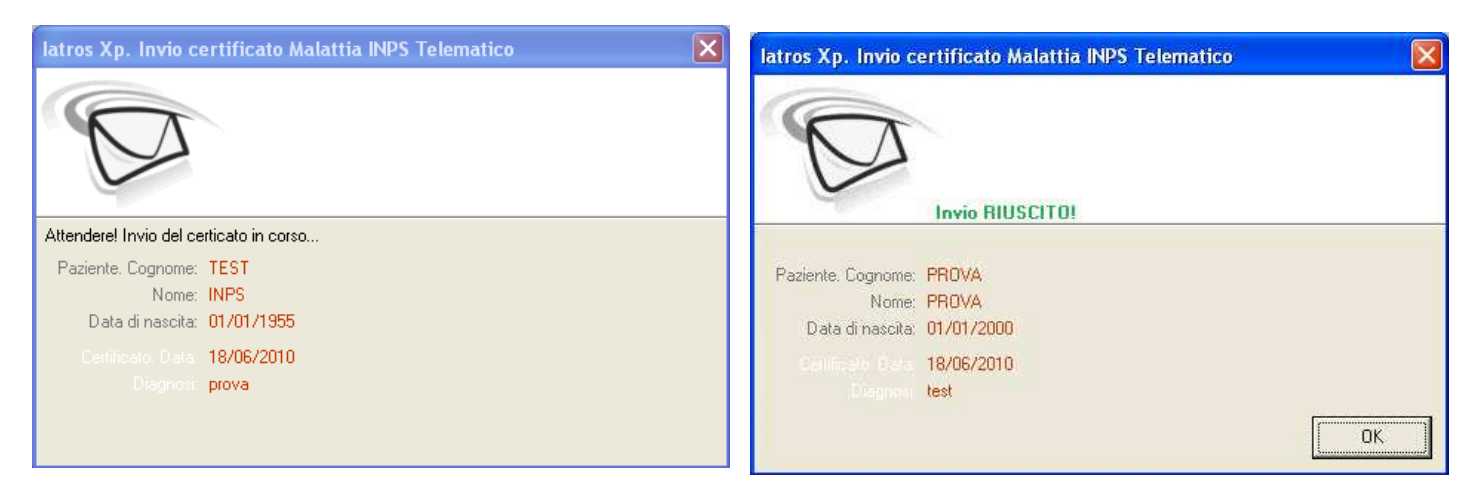

Nel caso in cui i computer dell'INPS trovino degli errori si potrà avere un risultato simile a quello in figura:

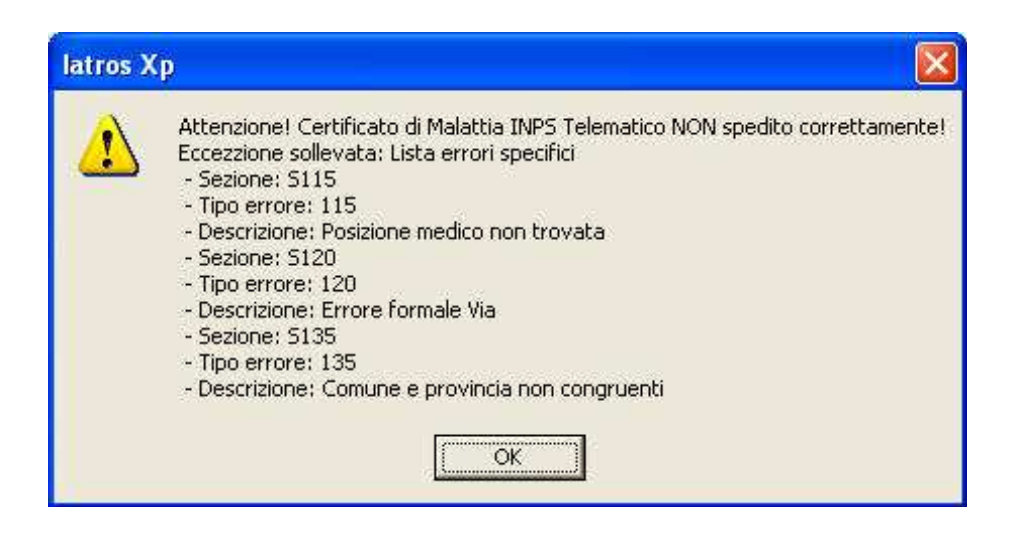

In questo caso bisogna apportare le dovute modifiche al certificato prima di tentare nuovamente l'invio.

Nel caso in cui gli errori persistano, latros permette di creare un certificato non telematico riportando in automatico i valori già immessi, come si vede nella figura seguente:

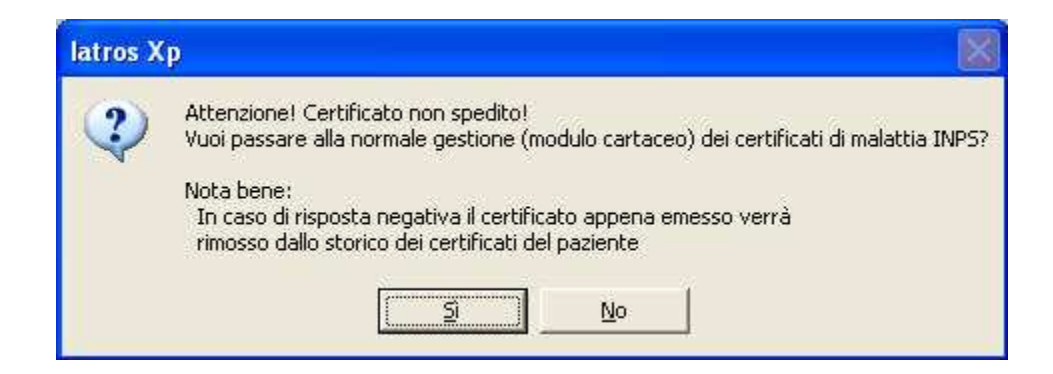

# Rettifica certificato

La rettifica di un certificato INPS telematico permette di modificare esclusivamente la data di fine della prognosi, si ottiene con un click destro sul certificato telematico, come si vede in figura:

| 🖺 Gestione Certificati                                                                                                    |   |              |                                                                                                    |                                                |
|----------------------------------------------------------------------------------------------------|---|--------------|----------------------------------------------------------------------------------------------------|------------------------------------------------|
| File Utilità Aiuto                                                                                                    |   |              |                                                                                                    |                                                |
| Elenco certificati TEST INPS                                                                                                    |   |              |                                                                                                    |                                                |
| Altri Certificati                                                                                                    | ~ | Data T       | ipo Certificato Emesso                                                                                                    |                                                |
| <ul> <li>Malattia INPS</li> <li>Malattia INPS TELEMATICO</li> <li>Anamnestico Patenti di Guida</li> <li>Anamnestico Caccia</li> <li>Invalidità</li> <li>Aggravamento invalidità civile</li> </ul>                 |   | 21/06/2010 C | Certifi A ALLOC INDECTELEMATICS (NUTIO<br>Nuovo Certificato<br>Certificati INPS<br>Certificati Malattia INPS Telematico<br>Visualizza<br>Elimina | ova)<br>Continuazione<br>Ricaduta<br>Rettifica |
| <ul> <li>Invalidità con obbligo accompagnatore</li> <li>Invalidità con richiesta assistenza</li> <li>Richiesta assistenza domiciliare (Solo Stampa)</li> <li>Richiesta di accompagnatore (Solo Stampa)</li> </ul> |   |              |                                                                                                    | Ristampa                                       |

Figura: Certificato latros INPS telematico

Si arriva così alla schermata che si vede nella successiva figura:

| latros Xp. C                                                         | ertificato malatti                                                | a INPS telematico                                                    |                              |                                                                     | X   |
|----------------------------------------------------------------------|-------------------------------------------------------------------|----------------------------------------------------------------------|------------------------------|---------------------------------------------------------------------|-----|
| P                                                                    |                                                                   | Paziente, Cognome;<br>Nome:<br>Data di nascita;                      | PROVA<br>PROVA<br>01/01/2000 |                                                                     |     |
| Protocollo (*):<br>Data rilascio:<br>-Dati Progno:                   | 18295160<br>18/06/2010                                            | (*) Rettifica del certificato                                        | protocollo:                  |                                                                     |     |
| II lavoratore dict<br>Viene assegn<br>–Dati Diagno:<br>Codice Nosolo | hiara di essere ammala<br>iata prognosi clinica a<br>si<br>ugico: | ato dal: 18/06/2010 💌<br>tutto il: 18/06/2010 💌                      | Trattasi di:                 | <ul> <li>Inizio</li> <li>Continuazione</li> <li>Ricaduta</li> </ul> |     |
| Diag                                                                 | jnosi:                                                            |                                                                      |                              |                                                                     |     |
| -Reperibilità-<br><i>REPERIRI</i><br>Nominativo in/                  | ITA ITURANTELA MAL<br>dicato presso l'abitazio                    | ATTIA (dati da indicare solo se o<br>ne (se diverso dal proprio) : 🗍 | điversi da guelli di resid   | lenza (portali sograj                                               | -   |
| In via/pia<br>Com                                                    | azza:                                                             |                                                                      | CAP:                         | Provincia:                                                          | 1   |
|                                                                      |                                                                   |                                                                      | Stampa                       | <u>3</u> egistra                                                    | a ] |

# Cancellazione certificato

Un certificato INPS telematico può essere cancellato dai computer dell'INPS tramite un click destro sopra il certificato come in figura:

| 🖷 Gestione Certificati                                                                                                    |                        |                                                                                                    |
|----------------------------------------------------------------------------------------------------|------------------------|----------------------------------------------------------------------------------------------------|
| File Utilità Aiuto                                                                                                    |                        |                                                                                                    |
| Elenco certificati TEST INPS                                                                                                    |                        |                                                                                                    |
| <ul> <li>Altri Certificati</li> <li>Malattia INPS</li> <li>Malattia INPS TELEMATICO</li> <li>Anamnestico Patenti di Guida</li> <li>Anamnestico Caccia</li> <li>Invalidità</li> <li>Aggravamento invalidità civile</li> <li>Invalidità con obbligo accompagnatore</li> </ul>                                                                                                    | Data T<br>21/06/2010 C | Tipo Certificato Emesso Certificato Malattia INPS TELEMATICO (INIZIO: prova) Nuovo Certificato Certificati INPS Certificati Malattia INPS Telematico Visualizza Elimina |
| Iatros Xp. Invio certificato Malattia INPS Telematico         Image: Comparison of the second second secon |                        | L'eliminazione prevede l'invio a<br>computer dell'INPS della cancellazione,<br>quindi bisogna attendere qualche<br>secondo come si vede nella figura a lato.            |

# Certificati INPS di Invalidità Telematici

| latros Xp. Scelta tipo certificato   |        |         |
|--------------------------------------|--------|---------|
|                                      |        |         |
| Certificati INPS                     |        |         |
| Certificati Malattia INPS Telematici |        |         |
| - Certificati Invalidità Telematici  |        |         |
| E Invalidità                         |        |         |
| 🗐 Intrasportabilità                  |        |         |
| Anamnestici                          |        |         |
|                                      |        |         |
| 🕑 Invalidità                         |        |         |
| 🕑 Infortuni                          |        |         |
| 🧭 Malattia                           |        |         |
| Scuola                               |        |         |
| 😥 Gravidanza                         |        |         |
| 😥 Denuncia                           |        |         |
| Varie 🕖                              |        |         |
|                                      |        |         |
|                                      | Scegli | Annulla |

| Certificato di Invalidità telema                                                                                                    | atico                                                                                                    |                                                                                                    | <b>X</b>                                                                                             |
|----------------------------------------------------------------------------------------------------|----------------------------------------------------------------------------------------------------|----------------------------------------------------------------------------------------------------|----------------------------------------------------------------------------------------------------|
| 2001                                                                                                    | Pa                                                                                                    | aziente, Cognome: TEST<br>Nome: INPS<br>Data di nascita: 01/01/2000<br>Tessera sanitaria:                                                                                                    |                                                                                                    |
| Data rilascio: 09/09/2010 <ul> <li>Tipo Domanda Invalidità</li> <li>Invalidità civile</li> <li>Cecità</li> <li>Sordità</li> <li>Handicap (Ls 104)</li> <li>Disabilità</li> </ul> | Specializzazione del medic<br>-Si certifica che la persor<br>Impossibilitata a de<br>Non in grado di cor<br>Affetta da malatie r<br>Affetta da patologia<br>del soggetto dal su | o: 0000 Nessuna specializzazione<br>na é—<br>ambulare senza l'aiuto permanentedi un acco<br>mpiere gli atti quotidiani della vita senza assist<br>neoplastiche in atto<br>a in a situazione di gravità ai sensi del D.M. 2 /<br>controindicazioni mediche che rendono rischic<br>to domicilio | mpagnatore<br>enza continua<br>Agosto 2007<br>iso o pericoloso per se o per gli altri lo spostamento |
| -Codici ICD9                                                                                                    | –Dati certificato<br><u>Anamnesi:</u>                                                                                                    |                                                                                                    |                                                                                                    |
|                                                                                                    | Obiettività:                                                                                                    |                                                                                                    | 2<br>2<br>2                                                                                          |
|                                                                                                    | Diagnosi:                                                                                                    |                                                                                                    | 6                                                                                                    |
|                                                                                                    | <u>Altro:</u>                                                                                                    |                                                                                                    |                                                                                                    |
|                                                                                                    | Terapia: Diuretici                                                                                                    |                                                                                                    |                                                                                                    |
|                                                                                                    |                                                                                                    |                                                                                                    | Invia Annulla                                                                                        |

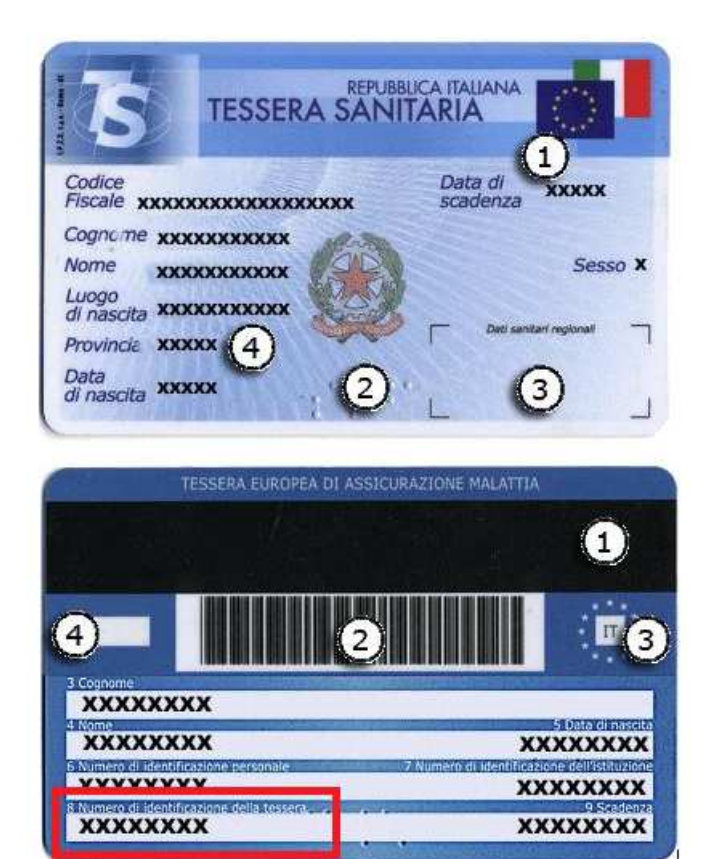

ATTENZIONE: a scelta si può indicare il numero di Tessera Sanitaria del paziente (20 caratteri) oppure lasciare tutti zeri

| latros Xp. Invio c                              | ertificato Invalidità telematico |    |
|-------------------------------------------------|----------------------------------|----|
| D                                               |                                  |    |
|                                                 | Invio RIUSCITO!                  |    |
| Paziente. Cognome:<br>Nome:<br>Data di nascita: | PROVA<br>PROVA<br>01/01/2000     |    |
| Certificato. Data:<br>Diagnosi:                 | 18/06/2010<br>test               |    |
|                                                 |                                  | OK |

### Invio del certificato di malattia tramite Posta Elettronica

Alcuni utenti hanno richiesto la possibilità di inviare il certificato di malattia oltre alla modalità prettamente telematica anche per posta elettronica. Per effettuare questa opzione al momento della stampa del certificato, impostare l'esportazione su PDF

| Gestione Certificati                         |                             |                           |                                           |
|----------------------------------------------|-----------------------------|---------------------------|-------------------------------------------|
| File Utilità Aiuto                           |                             |                           |                                           |
|                                              |                             |                           |                                           |
| Elenco certificati TEST INPS                 |                             |                           |                                           |
| Altri Certificati                            | ~                           | Data 1                    | lipo Certificato Emesso                   |
| Malattia INPS                                |                             | 23/11/2010 0              | Certificato Malattia INPS TELEMATICO (INI |
| Malattia INPS TELEMATICO                     |                             | 13/09/2010 0              | Certificato Malattia INPS TELEMATICO (INI |
| Anamnestico Patenti di Guida                 |                             |                           |                                           |
| Anamnestico Caccia                           |                             |                           |                                           |
| ▶ Invalidità                                 | latros Xp w                 | orkGROUP+r                | m. Certificato Malattia IN 🔀              |
| 🔄 🗐 Invalidità TELEMATICO                    |                             |                           |                                           |
| 🔚 Intrasportabilità TELEMATICO               |                             |                           |                                           |
| 🔄 🗐 Aggravamento invalidità civile           | In the second second second |                           | ta analawa talan sina                     |
| 🗐 Invalidità con obbligo accompagnatore      | impostazioni di             | stampa certifical         | to malattia telematico                    |
| 🔤 Invalidità con richiesta assistenza        | -Grafica                    |                           | -Formato carta                            |
| 🔚 🗐 Richiesta assistenza domiciliare (Solo S |                             | a intestazione            | 0.44                                      |
| 🔚 🗐 Richiesta di accompagnatore (Solo Sta    |                             | a intestazione<br>a bordi | 0 45                                      |
| 🔚 Riconoscimento invalidità civile           |                             | a porar<br>a a colori     | <b>U</b> ~~                               |
| Infortuni (non INAIL)                        |                             |                           |                                           |
| 🔚 Continuazione per Infortunio               | -Copie                      |                           | —Opzioni————                              |
| 🔲 🗐 Definitivo con Postumi                   | 🗹 Copia j                   | per il lavoratore         |                                           |
| 🔲 🗐 Definitivo senza Postumi                 | 🗹 Copia (                   | per il datore di lav      | voro 🗹 Esporta in PDF                     |
| 🛄 Erimo Certificato di Infortunio            | 🗖 Pe                        | rsonale militare          |                                           |
| Malattia                                     |                             |                           |                                           |
| 🔚 Assenza alla visita fiscale                |                             |                           |                                           |
| Astensione dal lavoro x figlio malato        |                             |                           | Conferma Annulla                          |
| 🔚 🗐 Giustificativo di assenza (con visita)   |                             |                           |                                           |

#### Il programma IATROS\_ACN presenterà una cartella contenente i file PDF generati

| Nome                                          | Ultima modifica  | Tipo            |
|-----------------------------------------------|------------------|-----------------|
| 🔁 certificatoINPS_7374_copiaXilDatore.PDF     | 14/01/2011 09:34 | Adobe Acrobat D |
| 🔁 certificatoINPS_7374_copiaXilLavoratore.PDF | 14/01/2011 09:34 | Adobe Acrobat D |

# Certificati Malattia INPS - Passaggio ad altri archivi per la rete geografica

Per effettuare un certificato su archivi diversi dal proprio nella medicina in rete geografica è sufficiente effettuare i seguenti passaggi.

Portarsi sul menu Archivi -> Passa ad altro archivio

| biatros Xp workGROUP+rm [DOTTORE TEST TEST]              |                                                                   |  |
|----------------------------------------------------------|-------------------------------------------------------------------|--|
| Procedura Riepiloghi Prontuario Tabelle Utilità Internet | Archivi Aiuto                                                     |  |
|                                                          | Ripara<br>Storicizza<br>Cronologia Modifiche<br>Interscambio Dati |  |

Cliccare su "Crea Occorrenza" dopo aver cliccato col pulsante destro del mouse sul nome del medico

| ⊞ I, | atros    | Xp work | GROUP+rm. Ges                                           | tione utenti ed archivi     |                                |         | X     |
|------|----------|---------|---------------------------------------------------------|-----------------------------|--------------------------------|---------|-------|
| Med  | icina di | rete    |                                                         |                             |                                | Ava     | nzate |
|      |          |         |                                                         |                             |                                |         | 2     |
|      |          | Insieme | e di dati                                               | Percorso Configurazione     | Percorso degli Archivi         | Timbri  |       |
| +0   |          | DOTTO   | DRE TEST TESTINA                                        | C:\latrosXp\                | C:\IATROSXP\ARCHIVI\           |         |       |
| -    | 3        | prova   |                                                         | C:\xp2\                     | C:VatrosXp\Archivi\            |         |       |
| -    | 3        | prova   |                                                         | \\PC-WIN7x64\latrosXp\      | (VPC-WIN7x64VlatrosXpVarchivi) |         |       |
|      | 3        | prova   |                                                         | C.VatrosXpV<br>C.VlatrosXpV | C: Vatros Xp Varchivi V        |         |       |
|      |          |         | Correggi<br>Duplica<br>Cancella<br>ACN ><br>Reimposta > | Crea occorrenza             |                                |         |       |
| +01  | Passa a  |         | Inserisci 🕨 Corre                                       | ggi K Cancella 🏾 🔒 /        | wtorizza                       | ta Esci |       |

L'operazione può essere ripetuta con tutti gli archivi pazienti di tutti i medici presenti in lista.

### Password scaduta per i certificati di MALATTIA INPS

Nel caso in cui latros riporti l'errore di password scaduta, è necessario procedere come segue:

1. Accedere al sito dei certificati di malattia www.sistemats.it

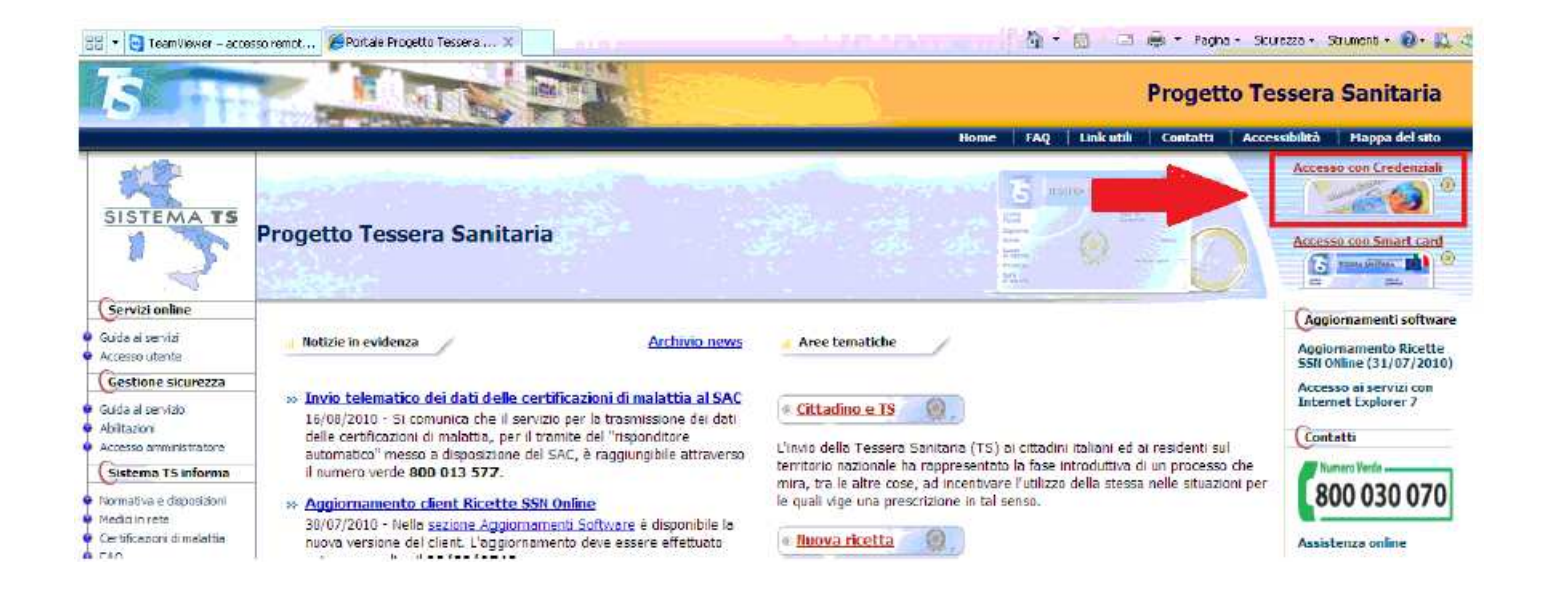

- 2. Effettuare l'accesso con la password corrente
- 3. Il sistema propone una schermata di CAMBIO PASSWORD
- 4. Inserire i dati richiesti compresa la nuova password
- Riportare la nuova password dentro IATROS cliccando il bottone ACN sulla barra di latros e poi il pulsante IMPOSTA dentro il modulo ACN, e impostare la voce "Password"

| s latros Xp workGROL      | IP+rm [Medico To    | est]                       |          |        |    |
|---------------------------|---------------------|----------------------------|----------|--------|----|
| Procedura Riepiloghi Pror | ituario Tabelle Uti | ità Internet Archivi Aiuto | 1        | -      |    |
| 🛤 🔸 📲 👰 🛅 🔮               | ) 💼 🗟 🕾 🕅           | 🔰 😳 🔂 🔁                    | 09 - 🔚 🖁 | 176 0  |    |
|                           |                     |                            |          |        |    |
| 會以→▶* 111 @               |                     | im #                       |          |        |    |
| 🔍 cerca x COGNOME         |                     |                            | Terapie  |        | [  |
| Cognome                   | Nome                | Nascita                    | Data     | Ticket | N* |
|                           |                     |                            |          |        |    |

| a latros Xp workGROUP+rm. Modulo ACN                                                            |                                                                                                    |
|-------------------------------------------------------------------------------------------------|----------------------------------------------------------------------------------------------------|
| -Certificati INPS TELEMATICI                                                                    | -Certificati INVALIDITA' TELEMATICI                                                                                   |
| MODULO ABILITATO                                                                                | MODULO ABILITATO                                                                                                    |
| Il modulo permette l'inserimento e la spedizione dei certificati<br>di malattia INPS TELEMATICI | Il modulo permette l'inserimento e la spedizione dei certificati<br>di INVALIDITA' e di INTRASPORTABILITA' TELEMATICI |
| Nuovo certificato                                                                               | Nuovo certificato di<br>INVALIDITA' Nuovo certificato di<br>INTRASPORTABILITA'                                        |
| Storico certificati inviati                                                                     | Storico certificati inviati                                                                                           |
| Ricette elettroniche MEEF                                                                       | Flussi Informatici (CAFI)                                                                                             |
| MODULO ABILITATO                                                                                | MODULO ABILITATO                                                                                                    |
| Il modulo permette la spedizione delle ricette al Ministero dell'<br>ECONOMIA e FINANZE         | Il modulo permette la creazione (e l'eventuale spedizione) dei<br>report utili alla gestione dei FLUSSI INFORMATICI   |
| Lista ricette in spedizione                                                                     | Avvia la procedura                                                                                                    |
| Gestione dei ricettari                                                                          |                                                                                                    |
| IMPOSTA!                                                                                        | Chiudi                                                                                                    |

| 📸 latros Xp workGROUP+rm. Impostazio                                                                                                    | ne parametri ACN 🛛 🔀                                                                                           |
|----------------------------------------------------------------------------------------------------|----------------------------------------------------------------------------------------------------|
|                                                                                                    | A CN                                                                                                    |
| Credenziali servizi. Utente: Password:                                                                                                    | Codice ASL: 100<br>Codice regione: 102                                                                         |
| 1* PIN: 2* PIN:                                                                                                    | Necessario per invio ricette e certificati INPS (10 caratteri)<br>Necessario per invio certificati INVALIDITA' |
| Attiva la trasmissione dei dati MEEF                                                                                                    |                                                                                                    |
| Ricettario attuale: 0109828<br>Ricettari                                                                                                    | ×                                                                                                    |
| Attiva la trasmisione dei certificanti INPS telemat<br>Attiva la trasmisione dei certificanti INVALIDITA<br>Attiva la gestione dei Flussi Informatici previste d | bci<br>I telematici<br>dagli accordi CAFI                                                                      |
|                                                                                                    | Conferma Annulla                                                                                               |

# Password scaduta per i certificati di INVALIDITA' INPS

Nel caso in cui latros riporti l'errore di utente non abilitato all'invio, è necessario procedere come segue:

- 1. Accedere al sito dei certificati d'invalidità <u>www.inps.it</u>
- 2. Effettuare l'accesso con il PIN corrente
- 3. Il sistema propone una schermata di CAMBIO PIN

| 🕓 INPS - Certificato medico per il riconoscimento dell'inv 👔 👔 🚺 T 🔝 T 🖾 T 🛤 🔻 Pagina 🛪 Sicurezza 🕶 S         | itrumenti + 🔞+  |
|----------------------------------------------------------------------------------------------------|-----------------|
| HOME > SERVIZI > CERTIFICATO MEDICO PER IL RICONOSCIMENTO DELL'INVALIDITÀ CIVILE                              |                 |
| Procedura di variazione PIN                                                                                   |                 |
|                                                                                                    |                 |
| ATTENZIONE: il PIN inserito è scaduto o è la prima<br>volta che lo si utilizza e deve essere modificato.      |                 |
| Per procedere alla modifica del PIN seguire la procedura guidata.                                             |                 |
| Ai sensi del D.lgs 196/2003 il PIN di accesso deve essere modificato con una frequenza non superiore ai tre n | nesi.           |
| Avanti >>                                                                                                    |                 |
| 4. Cliccare avanti                                                                                            |                 |
| S INPS - Certificato medico per il riconoscimento dell'inv                                                    | Strumenti + 🔞 + |
| HOME > SERVIZI > CERTIFICATO MEDICO PER IL RICONOSCIMENTO DELL'INVALIDITÀ CIVILE                              |                 |
| Procedura di variazione PIN                                                                                   |                 |
|                                                                                                    |                 |

La procedura di variazione PIN prevede i seguenti passi: • Generazione del nuovo PIN • Stampa e/o annotazione del nuovo PIN (verrà richiesto successivamente) • Verifica dei PIN • Conclusione della procedura con l'attivazione del nuovo PIN.

> ATTENZIONE! Al termine della procedura non sarà più possibile utilizzare il precedente PIN.

#### Avanti >>

- 5. Cliccare avanti, il sistema propone un nuovo PIN, stampare la pagina con il nuovo PIN
- 6. Alla pagina successiva il sistema propone la verifica del vecchio e del nuovo PIN

| SINPS - Certificato medico | per il riconoscimento dell'inv                           |                                                             | 🗴 🔻 Pagina 👻 Sicurezza 👻 | Strumenti 👻 🔞 🔶 |
|----------------------------|----------------------------------------------------------|-------------------------------------------------------------|--------------------------|-----------------|
| HOME > SERVIZI > CERT      | FICATO MEDICO PER IL RICONOSO                            | IMENTO DELL'INVALIDITÀ CIVILE                               | Ē                        |                 |
|                            |                                                          |                                                             |                          |                 |
|                            | Per completare la procedu<br>appena assegnato            | ura inserire il vecchio ed il<br>e premere il tasto "TERMI  | nuovo PIN<br>NA".        |                 |
|                            | Vecchio PIN                                              | •••••                                                       |                          | Ē               |
|                            | Nuovo PIN<br>Si ricorda che i<br>caratteri numerici da 0 | l codice PIN contiene solo<br>a 9 e caratteri alfabetici da | a A a F.                 |                 |
|                            | Abbandona                                                | Pulisci Termina                                             |                          | ~               |

- 7. Premere Termina e assicurarsi che il PIN sia stato cambiato con successo, altrimenti ripetere la procedura
- 8. Riportare il nuovo PIN dentro IATROS cliccando il bottone ACN sulla barra di latros e poi il pulsante IMPOSTA dentro il modulo ACN, e impostare il 2° PIN (invalidità)

| Procedura Riepilogni Pro | ontuario Tabelle Utilit | à Internet Archivi Aiut | 0       | -             |
|--------------------------|-------------------------|-------------------------|---------|---------------|
| # 👀 😰 🕂 🕂                | 2 💼 📾 😤 🧖               | 🔍 🖸 🚺 🕷 🗊               | ) 📴 - 🔚 | 1 <u>16</u> 🖸 |
| ▲ 以 → ▶ = ७ @            |                         | in <i>8</i>             |         | _             |
|                          | -                       |                         | Terapie |               |
| cerca x COGNOME          |                         |                         |         |               |

| 🐞 latros Xp workGROUP+rm. Modulo ACN                                                            |                                                                                                    |
|-------------------------------------------------------------------------------------------------|----------------------------------------------------------------------------------------------------|
|                                                                                                 | <b>AÇN</b>                                                                                                    |
| -Certificati INPS TELEMATICI                                                                    | -Certificati INVALIDITA' TELEMATICI                                                                                   |
| MODULO ABILITATO                                                                                | MODULO ABILITATO                                                                                                    |
| Il modulo permette l'inserimento e la spedizione dei certificati<br>di malattia INPS TELEMATICI | Il modulo permette l'inserimento e la spedizione dei certificati<br>di INVALIDITA' e di INTRASPORTABILITA' TELEMATICI |
| Nuovo certificato                                                                               | Nuovo certificato di<br>INVALIDITA' NUOVO certificato di<br>INTRASPORTABILITA'                                        |
| Storico certificati inviati                                                                     | Storico certificati inviati                                                                                           |
| -Ricette elettroniche MEEF                                                                      | -Flussi Informatici (CAFI)                                                                                            |
| MODULO ABILITATO                                                                                | MODULO ABILITATO                                                                                                    |
| Il modulo permette la spedizione delle ricette al Ministero dell'<br>ECONOMIA e FINANZE         | Il modulo permette la creazione (e l'eventuale spedizione) dei<br>report utili alla gestione dei FLUSSI INFORMATICI   |
| Lista ricette in spedizione                                                                     | Avvia la procedura                                                                                                    |
| Gestione dei ricettari                                                                          |                                                                                                    |
|                                                                                                 | Chiudi                                                                                                    |

| atros Xp workGROUP+rm. Impostaz                                                                                                    | <b>~</b>                                                       |
|----------------------------------------------------------------------------------------------------|----------------------------------------------------------------|
|                                                                                                    |                                                                |
| Credenziali servizi. Utente: Password:                                                                                                    | Codice ASL: 100<br>Codice regione: 102                         |
| 1* PIN:                                                                                                    | Necessario per invio ricette e certificati INPS (10 caratteri) |
| 2* PIN;                                                                                                    | Necessario per invio certificati INVALIDITA'                   |
| 2* PIN:<br>Attiva la trasmissione dei dati MEEF<br>Attiva la trasmissione delle ricette                                                                                                    | Necessario per invio certificati INVALIDITA'                   |
| 2* PIN:<br>Attiva la trasmissione dei dati MEEF<br>Attiva la trasmisione delle ricette<br>Ricettario attuale:                                                                                                    | Necessario per invio certificati INVALIDITA'                   |
| 2* PIN:<br>Attiva la trasmissione dei dati MEEF <br>Attiva la trasmissione delle ricette<br>Ricettario attuale:<br>D109828<br>Ricettari                                                                                                    | Necessario per invio certificati INVALIDITA'                   |
| 2* PIN:<br>Attiva la trasmissione dei dati MEEF <br>Attiva la trasmissione delle ricette<br>Ricettario attuale:<br>Ricettari<br>Attiva la trasmissione dei certificanti INPS tele<br>Attiva la trasmissione dei certificanti INPS tele<br>Attiva la trasmissione dei certificanti INPS tele<br>Attiva la trasmissione dei certificanti INPS tele | Necessario per invio certificati INVALIDITA'                   |

# Certificato di Invalidità: problema del codice di Iscrizione all'ALBO

Perché il certificato di Invalidità Telematico venga accettato correttamente dal sito web dell'INPS, è necessario che il numero di Iscrizione all'ALBO registrato nel sito INPS sia uguale a quello registrato dentro il SETUP di IATROS.

| bruno.giacomelli                                     | <ul> <li>Catalogo di Windows</li> <li>Impostazioni accesso ai programmi</li> <li>Windows Update</li> </ul> | XP<br>Carica Dati Pazienti                                                 |
|------------------------------------------------------|----------------------------------------------------------------------------------------------------|----------------------------------------------------------------------------|
| Internet     Internet Explorer     Posta electronica | <ul> <li>Accessori</li> <li>Esecuzione automatica</li> <li>Giochi</li> </ul>                               | Collegamento<br>2 KB<br>Giornale Modifiche<br>Collegamento                 |
| Iatros Xp                                            | Microsoft SOAP Toolkit Version 3                                                                           | Gestione Tabelle                                                           |
| 2° iatros                                            | Microsoft SQL Server 2008 R2     Microsoft SQL Server 2008 R2     Microsoft SQL V8     Microsoft SQL V8    | <ul> <li>         Siornale Modifiche         <ul> <li></li></ul></li></ul> |
| Setup                                                | <ul> <li>Assistenza remota</li> <li>Fiddler2</li> <li>Internet Explorer</li> </ul>                         | 값 LiveUpdate<br>같 Manuale                                                  |
| Windows Media Player                                 | <ul> <li>Outlook Express</li> <li>Pervasive System Analyzer</li> <li>Windows Modia Diaway</li> </ul>       | Sincronizzazione Archivi                                                   |
| Tutti i programmi 🌔                                  | <ul> <li>Windows Media Player</li> <li>Windows Messenger</li> <li>Windows Movie Maker</li> </ul>           |                                                                            |
| 🥼 start 🔐 Editor                                     | Disconnetti 💿 Chiudi sessione                                                                              |                                                                            |

| 🤹 latros Xp workGROUP+rm. Impostazioni parametri procedura 🛛 🛛 🔀                                                                                  |                                                                                 |                                |                                                  |                  |  |
|----------------------------------------------------------------------------------------------------|---------------------------------------------------------------------------------|--------------------------------|--------------------------------------------------|------------------|--|
| Procedura Info                                                                                                    |                                                                                 |                                |                                                  |                  |  |
| ХР                                                                                                    |                                                                                 |                                | S                                                | et up            |  |
| Dati Anagrafici       —     Ambulatori       —     Timbri       —     Cartelle di Lavoro       —     Utenti e Password       관     Configurazione | Generalità<br>Firma del medico<br>Cognome<br>ALBO<br>N. Iscrizione ALBO         | DOTTORE TEST TE<br>MEDICO<br>0 | ESTINA<br>Nome UNO<br>Provi<br>odice regionale 0 | ncia ALBO        |  |
|                                                                                                    | —Domicilio<br>Via e nro civico<br>Città<br>Codice fiscale<br>—Azienda Sanitaria | PROVAX00X00X000                | M Partiva IVA                                    | Cap<br>Provincia |  |
|                                                                                                    | Regione<br>Provincia                                                            | UMBRIA<br>PG 🗨 N               | Numero ASL 102                                   | Conferma         |  |
| DOTTORE TEST TESTINA 1-                                                                                                    | 73-00139 (3 0/0) 🏻 🗎                                                            | 🖞 C:\latrosXp\                 |                                                  | ::. 1.4.9 .::    |  |

Se durante l'invio del certificato di malattia telematico ritornasse l'errore "Attenzione certificato non spedito errore codice medico".

Entrare nel sito <u>www.inps.it</u> nella sezione Servizi online selezionare la voce "Per tipologia di utente" e poi " Medici certificatori" e <u>Certificato medico per il riconoscimento dell'invalidità civile</u>. Nella finestra che comparirà inserire il vostro Codice Fiscale e PIN per accedere alla seguente finestra

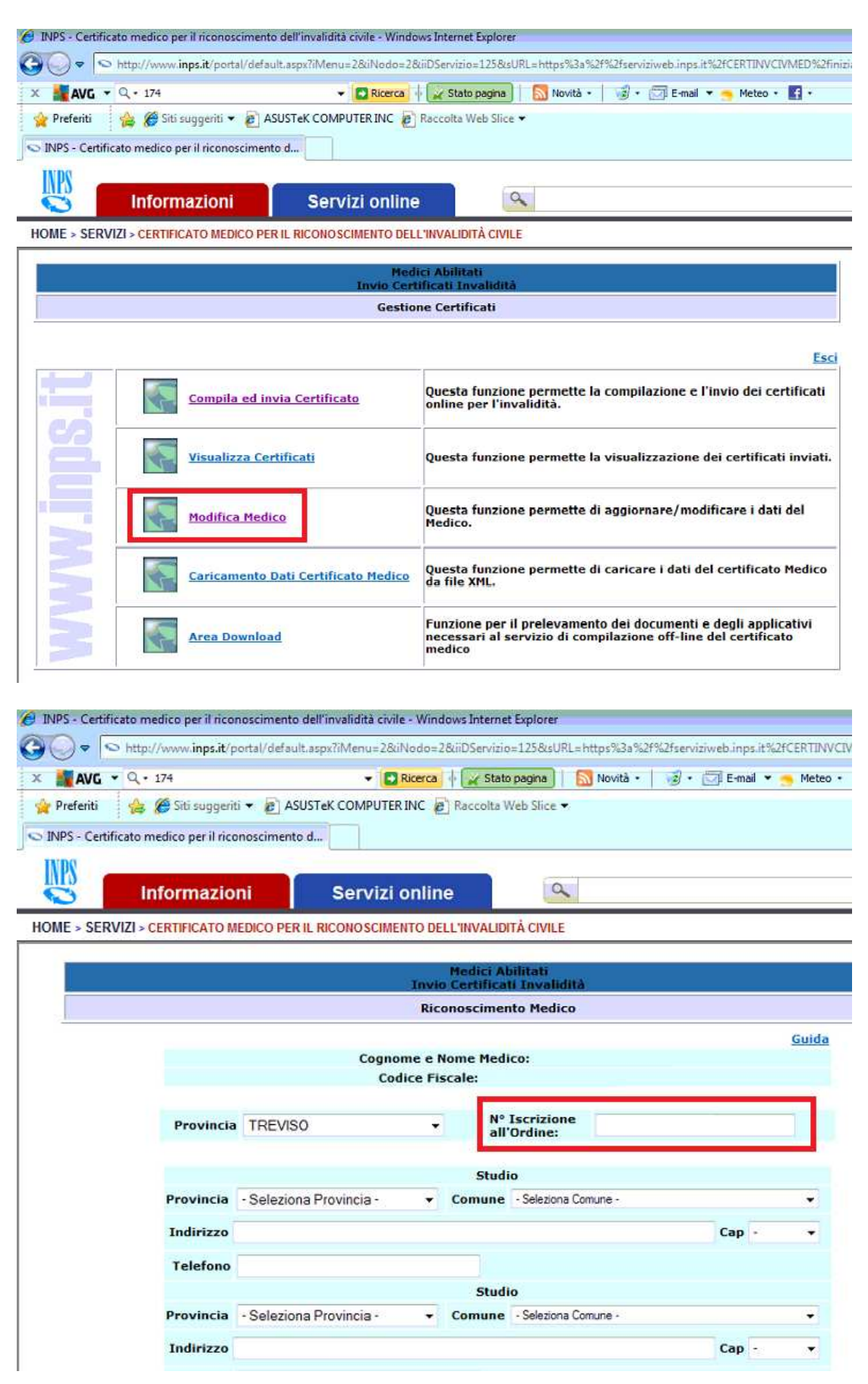

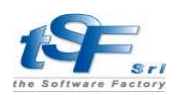